## Installations-Leitfaden AddWare UrlaubsManager 4

## WICHTIGE HINWEISE VOR DER INSTALLATION

Installieren Sie die neue Version <u>NICHT</u> in den vorhandenen UrlaubsManager3-Pfad und legen Sie unbedingt eine neue Datenbank an!

Bei Windows 8 und 8.1 Betriebssystemen muss das .NET Framework aktiviert werden. Dies können Sie wie folgt überprüfen bzw. nachinstallieren:

Wählen Sie in der **Systemsteuerung** die **Option Programme und Funktionen** aus, wählen Sie **Windows-Funktionen** aktivieren oder deaktivieren aus, und aktivieren Sie dann das Kontrollkästchen .NET Framework 3.5 (enthält .NET 2.0 und 3.0). Für diese Option ist eine Internetverbindung erforderlich. Sie müssen <u>nicht</u> die untergeordneten Elemente für die HTTP-Aktivierung von Windows Communication Foundation (WCF) auswählen.

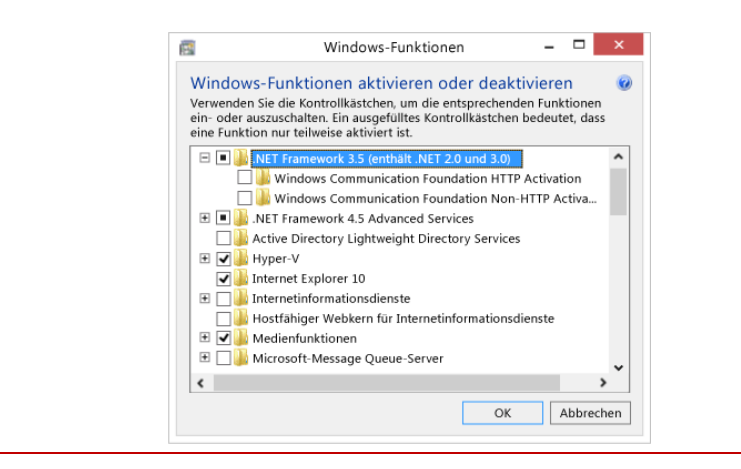

## **INSTALLATION ADDWARE URLAUBSMANAGER 4**

1. Start der Installation über die "UM4Installer.exe"

**2.** Sollte auf dem Test-PC noch kein Microsoft Framework 4 vorhanden sein, wird dieses installiert (Internetverbindung erforderlich). Bestätigen Sie hierzu die Microsoft-Lizenzbestimmungen.

**3.** Nach der Framework-Installation startet das eigentliche UrlaubsManager-Setup mit den AddWare-Lizenzbestimmungen. Danach legen Sie die Installationsart fest. Wählen Sie die Erstinstallation und bestätigen Sie alle folgenden Angaben.

**4.** Als nächstes folgt die SQL-Server- und Datenbankinstallation. Sie können einen neuen lokalen SQL-Express-Server installieren oder einen im Netzwerk bereits vorhandenen SQI-Server nutzen.

Wichtig: Bei der Wahl des Authentifizierungsmodus in der SQL-Server-Installation geben Sie unbedingt im gemischten Modus ein Passwort ein z.B. demoadmin (für später notieren!)

Die sonstigen weiteren Vorgabewerte können sie alle bestätigen und die Installation ausführen.

## 5. Gehen Sie auf Start -> Alle Programme -> AddWare -> UrlaubsManager 4 -> Datenbank -> Erstellen.

6. Wählen Sie jetzt unbedingt "Microsoft SQL-Server im Netzwerk suchen", da der SQL-Server bereits installiert wurde. Selektieren Sie den neu installierten lokalen SQL-Server mit dem Instanz-Namen ADDWAREUM4 und die Windows-Authentifizierung <u>oder</u> Benutzer sa und das vergebene Passwort. Legen Sie im nächsten Fenster einen Namen für die neue Datenbank fest.

| Anmeld | einformation |                  |  |
|--------|--------------|------------------|--|
|        | MICTOSOT     | SQL Server       |  |
|        | Windows A    | uthentifizierung |  |
|        | Benutzer:    | sa               |  |
|        | Password:    | •••••            |  |

7. Sie können jetzt den UrlaubsManager 4 aus dem Setup heraus starten und sich am Programm mit Einzelplatz oder Administrator (Kennwort: demoadmin) anmelden.